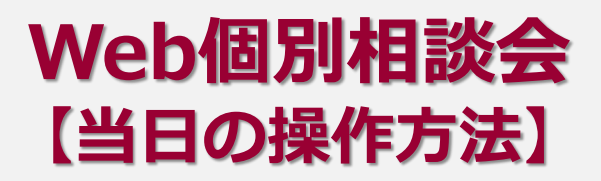

Web個別相談会では、参加する方のデバイスによって操作方法が異なりますので、以下の手順を参考にしてください。

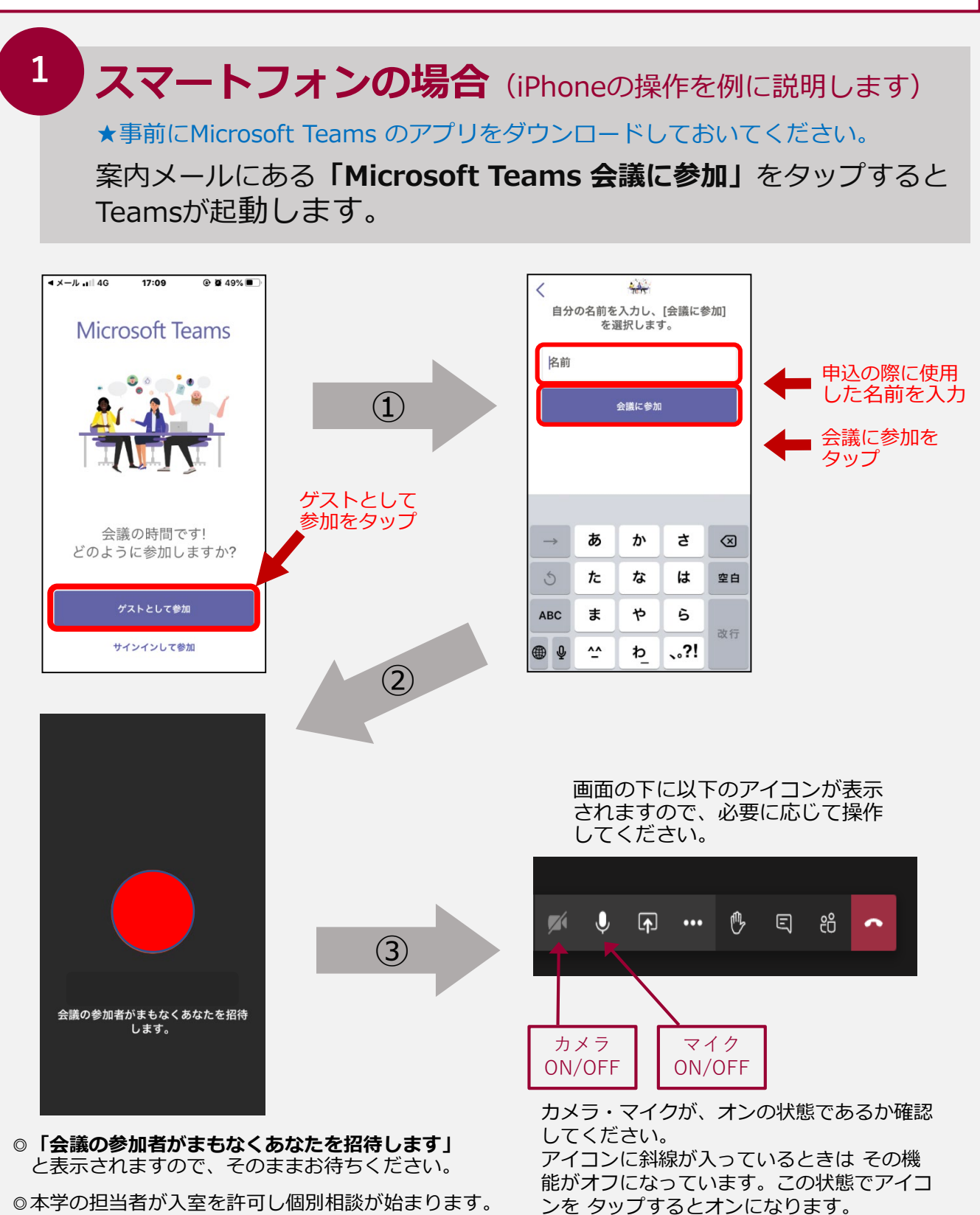

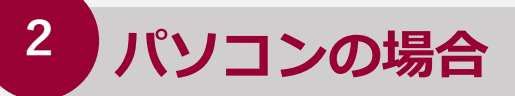

案内メールにある「Microsoft Teams 会議に参加」をクリック。

| ● ₩₀₺相談会のご客内                                                         |                                                            | 2020/07/19(日) 21:43 |
|----------------------------------------------------------------------|------------------------------------------------------------|---------------------|
| 時刻: 2020(10/14(11) 2100 - 22.90                                      |                                                            |                     |
| 547-4300 B.o.                                                        |                                                            |                     |
| 参加者:                                                                 | )                                                          |                     |
| 返信: ✔ 承諾する 👻 ? 仮の:                                                   | 予定にする 🔹 🔯 拒否する 👻                                           |                     |
| こんにちは、京都薬科大学です。<br>Web相談会に参加お申込みいただき、ありがと<br>Web相談会に参加いただく相談日時になりました | うございます。<br>たら以下の「Microsoft Teams 会議に参加」をクリ                 | ックしてください。           |
| Microsoft Teams 会議に参加<br>Teamsの詳細を表示   会議のオプション                      |                                                            |                     |
| 2020                                                                 | 07/00/51                                                   |                     |
| 2020                                                                 | 07/19(H)                                                   |                     |
| 19:00                                                                |                                                            | *                   |
| 20:00                                                                |                                                            |                     |
| 21:00 21:00                                                          |                                                            | 28                  |
| → - Web相談会のご案内<br>22:00 22:30                                        |                                                            |                     |
| 23:00                                                                |                                                            |                     |
| <ul> <li>● 金融に参加 × +</li> </ul>                                      |                                                            | a de                |
| ← → C ① ■ teams.microsoft.com/dl/launcher/launcher.htm IE ブックマーク     | ml?url=%2f_%23%2fl%2fmeetup-join%2f19%3ameeting_YThjODYyNt |                     |
| Microsoft Teams                                                      |                                                            | Webノフリサか起動し、        |
| Microsoft learns                                                     |                                                            | 以下のような画面になるので、      |
|                                                                      |                                                            | 「代わりに Web 上で参加」     |
|                                                                      |                                                            | をクリックします。           |
|                                                                      |                                                            | Teams アプリのインストー     |
|                                                                      |                                                            | ルは必須ではありません。        |
|                                                                      |                                                            |                     |
|                                                                      | デスクトップ アプリで最高の Teams 会議を体験し                                | てください               |
|                                                                      | Windows アプリをダウンロード 代わりに Web 上で参加                           |                     |
|                                                                      | Teams アプリをインストールしていますかく フラマルロ別 9つ                          |                     |
|                                                                      |                                                            |                     |
|                                                                      |                                                            |                     |
|                                                                      |                                                            |                     |
|                                                                      | サードパーティの情報職示                                               |                     |
|                                                                      |                                                            |                     |

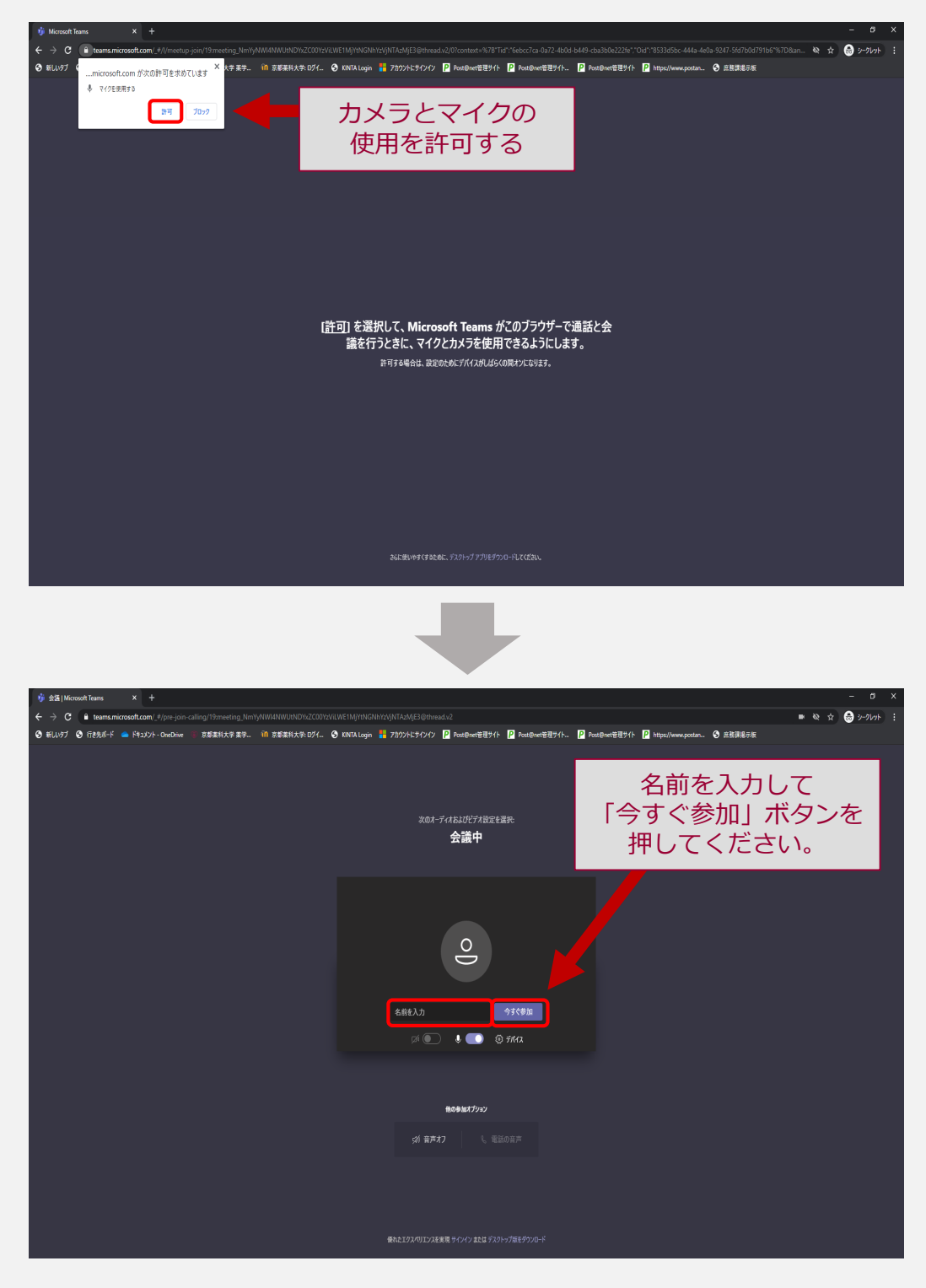

①「会議の参加者が間もなくあなたを招待します」と表示されますので、そのままお待ちください。

②本学の担当者が入室を許可し、面接が始まります。

- ブラウザの画面上でマウスを動かすと左のメニューが 表示されます。マイク、カメラをONにして面談して ください。
- カメラ・マイクが、オンの状態であるか確認して ください。
   アイコンに斜線が入っているときは その機能が オフになっています。この状態でアイコンを タップするとオンになります。

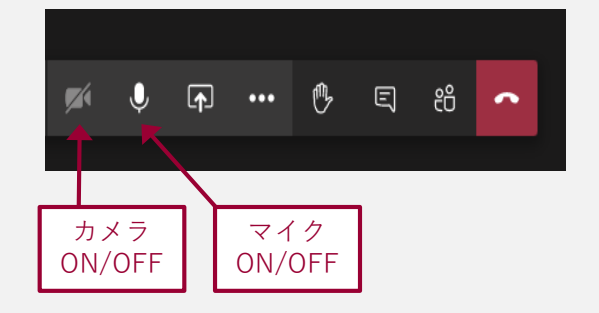